# <sup>16.3.0</sup> WinTid Nyheter versjon 16.3.0

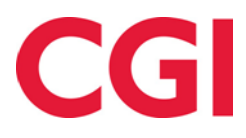

CONFIDENTIAL

# Innholdsfortegnelse

| 1. | RAP   | PPORTUTTAK I ENDRINGSLOGG               | .3  |
|----|-------|-----------------------------------------|-----|
| 2. | FILT  | TER I ENDRINGSLOGG                      | .4  |
| 3. | BRA   | ANN- OG BEREDSKAP                       | .5  |
| 3  | 3.1   | BRANN- OG BEREDSKAPSSONEOPPSETT         | .5  |
| 3  | 3.2   | BRANN- OG BEREDSKAPSROLLER              | .6  |
| 3  | 3.3   | BRANN- OG BEREDSKAPSOVERSIKT            | .7  |
|    | 3.3.1 | 1 Områdeledere                          | . 7 |
|    | 3.3.2 | 2 Ansattoversikt                        | . 8 |
|    | 3.3.3 | 3 Avdelingsoversikt                     | .9  |
| 4. | EKS   | SPORTERE FERIEOVERFØRINGSDATA TIL EXCEL | 10  |

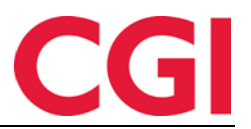

# 1. Rapportuttak i endringslogg

For å bedre kontrollere hvem som har hentet ut personsensitiv informasjon om ansatte har vi implementert logging av alle rapportuttak i ledermodus i WinTid. Loggingen gjøres *ikke* for egendefinerte rapporter/SSRS.

| Hendelsestype         | Ŧ    | Loggtidspunkt <b>▼</b> | Gjelder<br>dato        | Ŧ                                                                                  | Mål 🔻                                                 | Endret av                                                                             | Ŧ  | Detaljer 🔻 🕇       |  |  |
|-----------------------|------|------------------------|------------------------|------------------------------------------------------------------------------------|-------------------------------------------------------|---------------------------------------------------------------------------------------|----|--------------------|--|--|
| Rapport               |      | 17.11.2022 10:49       |                        | H                                                                                  | l <b>oldorf Kenneth Skogen</b><br>rukernavn: holdorfk | Holdorf Kenneth Skog<br>Brukernavn: holdorfk                                          | en | Vis/skjul detaljer |  |  |
| Filtrer endringstyper | Ve   | lg element             | ~                      |                                                                                    |                                                       |                                                                                       |    |                    |  |  |
| Filtrer resultater    |      |                        |                        |                                                                                    |                                                       |                                                                                       |    |                    |  |  |
| Hva som ble end       | lret | 11 Dat                 | a før endrin           | ł                                                                                  |                                                       |                                                                                       |    | Data etter endring |  |  |
| Oppsettnummer         |      |                        |                        |                                                                                    | { "Id": 12, "Name": "Ku                               | { "Id": 12, "Name": "Kundestøtte" }                                                   |    |                    |  |  |
| Rapportformat         |      |                        |                        |                                                                                    | Html                                                  | Html                                                                                  |    |                    |  |  |
| Rapporttype           |      |                        |                        |                                                                                    | Resultat                                              | Resultat                                                                              |    |                    |  |  |
| Sluttdato             |      |                        |                        |                                                                                    | 2022-10-31                                            | 2022-10-31                                                                            |    |                    |  |  |
| Startdato             |      |                        |                        |                                                                                    | 2022-10-01                                            | 2022-10-01                                                                            |    |                    |  |  |
| Valgte stillinger     |      |                        |                        |                                                                                    | { "PositionId": 124154                                | { "PositionId": 12415454741, "Name": "Absence Person", "ExternalEmployeeId": 1528 }   |    |                    |  |  |
| Valgte stillinger     |      |                        | { "PositionId": 124154 | { "PositionId": 12415454675, "Name": "Jacobsen Elias", "ExternalEmployeeId": 219 } |                                                       |                                                                                       |    |                    |  |  |
| Valgte stillinger     |      |                        | { "PositionId": 124154 | { "PositionId": 12415454664, "Name": "Jensen Amalie", "ExternalEmployeeId": 208 }  |                                                       |                                                                                       |    |                    |  |  |
| Valgte stillinger     |      |                        |                        |                                                                                    | { "PositionId": 124154                                | { "PositionId": 12415454836, "Name": "Johannessen Aksel", "ExternalEmployeeId": 217 } |    |                    |  |  |
| Valota stillingar     |      |                        |                        |                                                                                    | ("DecitionId": 12/15/                                 | / "DocitionId": 12/15/45/4667 "Name": "Inhocen Filin" "ExternalEmployeeId": 2111      |    |                    |  |  |

Hendelsestypen for rapportuttak er «Rapport», og i detaljene ser man alle valg som er gjort i forbindelse med rapporttutaket. Valgene er sortert alfabetisk under «Hva som ble endret.» Rapporttypen angir hvilken rapport som er tatt ut, og hver valgt stilling/kategori/etc vil ha sin egen rad.

For å hente ut logger over alle rapporter som er tatt ut på en spesifikk ansatt, kan man filtrere etter hendelsestype «Rapport,» og med datafilter «Valgte stillinger» og verdi etter endring kan man skrive inn navn (etternavn fornavn) eller ansattnummer på den ansatte, og velge søketype «Resultatet inneholder.»

| Hendelsestype | ▼Loggtidspunkt▼Gjelder↓?▼dato          |      |  |  |  |  |  |
|---------------|----------------------------------------|------|--|--|--|--|--|
| Rapport       | Filtre for Hendelsestype               | ×    |  |  |  |  |  |
| Rapport       | Velg hendelsestyper<br>1 Valgt element | ~    |  |  |  |  |  |
| Rapport       | Rapport X                              |      |  |  |  |  |  |
| Rapport       | Tøm felt                               | Bruk |  |  |  |  |  |

|                                                                                                    | Detaljer <b>T</b>                                                                                                    | • |  |  |  |  |  |
|----------------------------------------------------------------------------------------------------|----------------------------------------------------------------------------------------------------|---|--|--|--|--|--|
| Hva som ble endret: Valgte s<br>Data før endring: Ingen data                                                                          | Datafiltre                                                                                                    |   |  |  |  |  |  |
| Data etter endring: {"Position<br>Amalie","ExternalEmployeeId                                                                         | Hva som ble endret                                                                                                    |   |  |  |  |  |  |
|                                                                                                    | 1 Valgt element                                                                                                    |   |  |  |  |  |  |
| Hva som ble endret: <b>Valgte s</b><br>Data før endring: Ingen data                                                                   | Valgte stillinger 🗙                                                                                                    |   |  |  |  |  |  |
| Amalie","ExternalEmployeeId                                                                                                    | Verdi før endring                                                                                                    |   |  |  |  |  |  |
| Hva som ble endret: <b>Valgte s</b><br>Data før endring: Ingen data                                                                   | Verdi etter endring 208 X                                                                                                    |   |  |  |  |  |  |
| Data etter endring: {"Position<br>Amalie","ExternalEmployeeId                                                                         | Velg søketype                                                                                                    |   |  |  |  |  |  |
|                                                                                                    | Resultatet er et nøyaktig treff                                                                                                    |   |  |  |  |  |  |
| Hva som ble endret: <b>Valgte s</b><br>Data før endring: Ingen data<br>Data etter endring: {"Position<br>Amalie","ExternalEmployeeld  | <ul> <li>Resultatet starter med</li> <li>Resultatet inneholder</li> <li>Henting av resultater kan være tregt for denne søketypen dersom<br/>det er mye data</li> </ul> |   |  |  |  |  |  |
|                                                                                                    | Tøm felt Bruk                                                                                                    |   |  |  |  |  |  |
| Hva som ble endret: <b>Valgte s</b><br>Data før endring: Ingen data<br>Data etter endring: {"Position<br>Amalie","ExternalEmployeeld" | nld":12415454664,"Name":"Jensen<br> ":208}                                                                                                    |   |  |  |  |  |  |
|                                                                                                    | Vis/skjul detaljer                                                                                                    |   |  |  |  |  |  |
| Hva som ble endret: Valgte s                                                                                                    | tillinger                                                                                                    | • |  |  |  |  |  |
| kt' og 'Gjelder dato'                                                                                                    |                                                                                                    |   |  |  |  |  |  |

## 2. Filter i endringslogg

Når man ser på detaljer på en endring i endringsloggen, og man ønsker å velge ut bare noen endringstyper man vil se, kan man klikke på nedtrekkslisten «Filtrer endringstyper» og krysse av for ønskede endringstyper. Alle andre rader vil bli filtrert bort.

# CGI

#### WinTid

| Filtrer endringstyper                   | Velg element                    |            |  |  |  |  |  |  |
|-----------------------------------------|---------------------------------|------------|--|--|--|--|--|--|
| Filtrer resultater                      | [\$øk                           |            |  |  |  |  |  |  |
| Hva                                     | Hva som ble endret 斗            | Velg 🗆 🔶 g |  |  |  |  |  |  |
| Aleneomsorg                             | Aleneomsorg                     |            |  |  |  |  |  |  |
| Alcheomsorg                             | Ansattnummer                    |            |  |  |  |  |  |  |
| Ansattnummer                            | Arbeidsdager per uke - Sverige  |            |  |  |  |  |  |  |
| Arbeidsdager per uke                    | Brukernavn                      |            |  |  |  |  |  |  |
| Brukernavn                              | Brukt ferie                     |            |  |  |  |  |  |  |
| Brukt ferie                             | Dager før legemelding - Sverige |            |  |  |  |  |  |  |
| Dager før legemelding                   | Egenmeldingsperiode             |            |  |  |  |  |  |  |
| Egenmeldingsperiode                     | Egenmeldingsregel               |            |  |  |  |  |  |  |
| Egenmeldingsregel                       | Epostadresse                    |            |  |  |  |  |  |  |
|                                         | Etternavn                       |            |  |  |  |  |  |  |
| JipTidy 16.2.4                          | e                               |            |  |  |  |  |  |  |
| /////////////////////////////////////// |                                 | Lukk       |  |  |  |  |  |  |

## 3. Brann- og beredskap

Brann- og beredskap er en interaktiv evakueringsliste til bruk ved brann og andre hendelser. Den viser hvilke ansatte som er registrert inn i valgt firma, lar brukere sjekke inn ansatte på mønstringssted, og viser hvilke og hvor mange ansatte per avdeling som ikke har sjekket inn. Man kan også få en oversikt over hvem som har spesielle oppgaver og ansvar i forbindelse med en brann. Brann- og beredskapsoversikten forutsetter at hvert firma er én lokasjon.

## 3.1 Brann- og beredskapssoneoppsett

## Meny-konfigurering: Systeminnstillinger – Brann- og beredskapssoneoppsett

I Brann- og beredskapssoneoppsett kan man dele opp en lokasjon i en eller flere soner, og angi hvem som er leder for sonen samt inntil to vikarer.

| est           |                |                 |               | ×            | Navn            |            |      |
|---------------|----------------|-----------------|---------------|--------------|-----------------|------------|------|
|               | 1              | 1               |               |              | Testsone Vest   |            |      |
| Sonenavn 🎚    | Firma          | Soneleder       | 1. vikar      | 2. vikar     | Firma           |            |      |
| lestsone Vest | Firma for test | Andersen Emilie | Johansen Nora |              | Firma for test  |            | ~    |
| Festsone Øst  | Firma for test | Hansen Emma     | Jensen Amalie | Olsen Olivia | Soneleder       |            |      |
|               |                |                 |               |              | Andersen Emilie | Tøm felt E | ndre |
|               |                |                 | Legg til      | Kopi Slett   | 1. vikar        |            |      |
|               |                |                 |               |              | Johansen Nora   | Tøm felt E | ndre |
|               |                |                 |               |              | 2. vikar        |            |      |
|               |                |                 |               |              |                 | Tam felt   | ndre |

For å opprette en ny sone klikker man på «Legg til.» For å kopiere en eksisterende sone klikker man «Kopi,» og for å slette en sone klikker man «Slett.»

Når man oppretter en sone må man gi et navn til sonen, og velge hvilket firma sonen tilhører. For å velge soneleder (og inntil to vikarer) klikker man på «Endre» og velger ønsket ansatt. Listen over ansatte man kan velge fra begrenses til valgt firma.

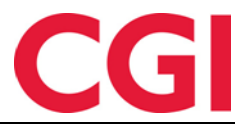

Når man oppretter en sone må man gi et navn til sonen, og velge hvilket firma sonen tilhører. For å velge soneleder (og inntil to vikarer) klikker man på «Endre» og velger ønsket ansatt. Listen over ansatte man kan velge fra begrenses til valgt firma.

Klikk «Lagre» for å lagre sonen.

## 3.2 Brann- og beredskapsroller

Meny-konfigurering: Personell – Brann- og beredskapsroller I Brann- og beredskapsroller kan man angi roller som ansatte har i forbindelse med brann.

| 07:59 Nåværende side: Personell » Brann- og | g beredskapsroller |                    | Logget inn som Holdorf Kenneth | Skogen. MIN SIDE HJELP LOGG UT |  |  |  |
|---------------------------------------------|--------------------|--------------------|--------------------------------|--------------------------------|--|--|--|
| Firma for test                              | Velg ansatte       | Velg ansatte       |                                |                                |  |  |  |
| Rolle                                       | Filtrer resultater | Filtrer resultater |                                |                                |  |  |  |
| Brannvernleder                              | Prioritet          | Ansattnr           | Navn                           |                                |  |  |  |
| Ressursperson                               | 1                  | 213                | Eriksen Oskar                  |                                |  |  |  |
| Mønstringsstedsleder                        | 2                  |                    |                                |                                |  |  |  |
| Industrivern - Brann                        |                    |                    |                                |                                |  |  |  |
| Industrivern - Sanitet                      |                    |                    | Lagre                          |                                |  |  |  |

Mulige roller er brannvernleder, ressursperson, mønstringsstedsleder, industrivern – brann og industrivern – sanitet. Hvilke oppgaver disse rollene innebærer er opp til den enkelte virksomhet å definere.

Som med all funksjonalitet i Brann- og beredskap må man først velge et firma, og deretter kan man velge hvilke ansatte som skal ha hvilke roller. Klikk på en rolle, og deretter «Velg ansatte» for å velge ansatte. Man kan legge til flere ansatte i hver rolle. Klikk «Ok» når ansattutvalg er gjort.

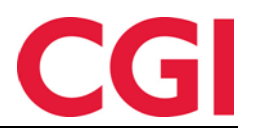

| VELG ANSATT                                        | ×            |
|----------------------------------------------------|--------------|
| Ansatt utvalg                                      | $\mathbf{O}$ |
| Grupper<br>etter Avdeling                          | •            |
| Ansattnavn, Ansattnr                               | Ð            |
| - Z Ansatte                                        |              |
| - Fraværsstatistikk (1)                            | <b>A</b>     |
| 🗌 Andersen Emilie - 204                            |              |
| - 🗌 Kundestøtte (20)                               |              |
| 🗌 Johansen Nora - 201                              |              |
| - V Test og Release (21)                           |              |
| 🗹 Eriksen Oskar - 213                              |              |
| Hagen Noah - 216                                   |              |
| Hansen Emma - 200                                  |              |
| Import Test - 321                                  |              |
| Lanson Amplia 209                                  |              |
|                                                    |              |
| Karlsen Lukas - 210                                |              |
| Karlsen Maja - 209                                 |              |
| Kristiansen Ella - 207                             |              |
| 🗌 Nilsen Sofie - 206                               |              |
| 🗌 Olsen Olivia - 202                               |              |
| 🗌 Pedersen Leah - 205                              |              |
| Pettersen Oliver - 212                             |              |
| — 🗌 Vikarer (83)                                   | -            |
| Merk: viser kun ansatte fra firmaet Firma for test |              |
| Avbryt                                             | Ok           |

Når man har valgt ansatte kan man endre rekkefølge på dem ved å velge en ansatt og klikke knappene «Flytt opp» eller «Flytt ned» (representert ved pil-ikoner). Klikk «Lagre» for å lagre.

## 3.3 Brann- og beredskapsoversikt

#### Meny-konfigurering: Personell – Brann- og beredskapsoversikt

Brann- og beredskapsoversikt er siden man bruker når det har oppstått en hendelse som krever evakuering. Siden har tre faner, **Områdeledere, Ansattoversikt** og **Avdelingsoversikt**.

#### 3.3.1 Områdeledere

I denne fanen vil det etter at man har valgt et firma vises de ansatte som er valgt som i Brann- og beredskapssoneoppsett og Brann- og beredskapsroller, med inne-/ute-status og telefonnummer.

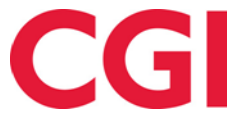

| 08                | :25 Nåværende s | side: Personell | » Brann-  | og bere  | dskapssoversi | kt        |           |              |             | Logget inr | som Holdo        | orf Kenneth Skogen. | MIN SIDE HJEL       | P LOGG   |
|-------------------|-----------------|-----------------|-----------|----------|---------------|-----------|-----------|--------------|-------------|------------|------------------|---------------------|---------------------|----------|
| Områdelede        | Ansattoversikt  | Avdelingso      | versikt   |          |               |           |           |              | Velg        | firma 21   | 13   Firma fo    | r test              | <ul><li>✓</li></ul> | )ppdater |
| <b>O</b> mrådeled | der             |                 |           |          |               |           |           |              |             |            | <b>ဖ်)</b> Brann | vernleder           |                     |          |
| Filtrer resultat  | er              |                 |           |          |               |           |           |              |             |            | Ansattni         | Navn                | Telefon             | Status   |
| Sonenavn 🖡        | Soneleder       | Telefon         | Status    | 1. v     | ikar Te       | lefon     | Status    | 2. vikar     | Telefon     | Status     | 213              | Eriksen Oskar       | 98765321 📞          |          |
| Testsone Vest     | Andersen Emilie | 98765321 📞      | ×         | Johanser | Nora 987      | 55321 📞   | ×         |              |             |            | 216              | Hagen Noah          | 98765321 📞          |          |
| Testsone Øst      | Hansen Emma     | 98765321 📞      |           | Jensen A | malie 987     | 55321 📞   | ×         | Olsen Olivia | 98765321 📞  |            |                  |                     |                     |          |
|                   |                 |                 |           |          |               |           |           |              |             |            | 👤 Ressu          | rsperson            |                     |          |
|                   |                 |                 |           |          |               |           |           |              |             |            | Ansattn          | Navn                | Telefon             | Status   |
|                   |                 |                 |           |          |               |           |           |              |             |            | 206              | Nilsen Sofie        | 98765321 📞          | 1        |
|                   |                 |                 |           |          |               |           |           |              |             |            | 229              | Elden Marta         | 98765321 📞          | 1        |
| 🜢 Industrive      | rn - Brann      |                 |           |          | O Industr     | ivern - S | anitet    |              |             |            |                  |                     |                     |          |
| Ansattnr          | Navn            | Telefon         |           | Status   | Ansattnr      |           | Navn      |              | Telefon     | Status     | Mønst            | ringsstedsleder     |                     |          |
| 210               | Karlsen Lukas   | 98765321        | 6         |          | 211           | Johnser   | n Filip   |              | 98765321 📞  | ~          | Ansattnr         | Navn                | Telefon             | Status   |
| 238               | Sand Rune       | 98765321        | <b>\$</b> | ×        | 233           | Morten    | sen Halva | ard          | 98765321 📞  | ×          | 205              | Pedersen Leah       | 98765321 📞          | . 🖌      |
|                   |                 |                 |           |          | 224           | Marken    | Audbild   |              | 98765321 \$ | *          | 202              | Olsen Olivia        | 98765321            |          |
| 237               | Rosett Bengt    | 98765321        | 6         | •        | 224           | WIGH KCT  | Addinid   |              | 50705521    |            | 202              | olbert olivid       |                     | • •      |

Dersom man ser siden på mobiltelefon kan man trykke på telefonnummer for å ringe til denne personen

## 3.3.2 Ansattoversikt

Dersom det skulle oppstå brann eller annet som fører til evakuering, kan man i Ansattoversikt velge et firma og så starte en hendelse ved å klikke på «Start hendelse.»

| 08:13              | Nåværende side                        | : Personell » Brann- og beredskapssoversikt | Logget inn som Holdorf Kenneth Skogen. MIN SIDE HJELP LOGG UT |                      |   |          |  |
|--------------------|---------------------------------------|---------------------------------------------|---------------------------------------------------------------|----------------------|---|----------|--|
| Områdeledere       | Ansattoversikt                        | Avdelingsoversikt                           | Velg firma                                                    | 213   Firma for test | ~ | Oppdater |  |
| Ingen hendelser ha | ngen hendelser har blitt startet ennå |                                             |                                                               |                      |   |          |  |
| Start hendelse     |                                       |                                             |                                                               |                      |   |          |  |

Når hendelsen er startet vil det stå hvor mange ansatte som er registrert inn («Antall ansatte i bygningen»), og hvor mange som har sjekket inn på mønstringssted.

#### Min Tid

| 08:14 Nåværende side: Personell »                                                          | Brann- og beredskapsso | versikt          | Logget inn som Holdorf Kenneth Skogen. MIN SIDE HJELP LOG |              |  |  |  |
|--------------------------------------------------------------------------------------------|------------------------|------------------|-----------------------------------------------------------|--------------|--|--|--|
| Områdeledere <b>Ansattoversikt</b> Avdelingso                                              | versikt                |                  | Velg firma 213   Firma for tes                            | t V Oppdater |  |  |  |
| Hendelse startet kl 08:13, (0 minutter siden)                                              | vslutt hendelse        |                  |                                                           |              |  |  |  |
| Antall ansatte i bygningen: <b>14</b><br>Antall ansatte som har sjekket inn på mønstringss | sted: 7                |                  |                                                           |              |  |  |  |
| Filtrer resultater                                                                         |                        |                  |                                                           |              |  |  |  |
| Sjekk inn på mønstringssted                                                                | Ansattnr               | Navn 🎼           | Avdeling                                                  | Telefon      |  |  |  |
| Sjekk inn                                                                                  | 229                    | Elden Marta      | Vikarer                                                   | 98765321 📞   |  |  |  |
| Sjekk inn                                                                                  | 225                    | Graven Mette     | Vikarer                                                   | 98765321 📞   |  |  |  |
| Sjekk inn                                                                                  | 236                    | Gunderson Anders | Vikarer                                                   | 98765321 📞   |  |  |  |
| Sjekk inn                                                                                  | 216                    | Hagen Noah       | Test og Release                                           | 98765321 📞   |  |  |  |
| Sjekk inn                                                                                  | 200                    | Hansen Emma      | Test og Release                                           | 98765321 📞   |  |  |  |
| Sjekk inn                                                                                  | 210                    | Karlsen Lukas    | Test og Release                                           | 98765321 📞   |  |  |  |
| Sjekk inn                                                                                  | 209                    | Karlsen Maja     | Test og Release                                           | 98765321 📞   |  |  |  |
| Sjekk inn                                                                                  | 207                    | Kristiansen Ella | Test og Release                                           | 98765321 📞   |  |  |  |
| Sjekk inn                                                                                  | 203                    | Larsen Sara      | Vikarer                                                   | 98765321 📞   |  |  |  |
| Sjekk inn                                                                                  | 206                    | Nilsen Sofie     | Test og Release                                           | 98765321 📞   |  |  |  |
| Sjekk inn                                                                                  | 202                    | Olsen Olivia     | Test og Release                                           | 98765321 📞   |  |  |  |
| Sjekk inn                                                                                  | 205                    | Pedersen Leah    | Test og Release                                           | 98765321 📞   |  |  |  |
| Siekk inn                                                                                  | 212                    | Pettersen Oliver | Test og Release                                           | 98765321 📞   |  |  |  |

Vis ansatte som har sjekket inn på mønstringssted 🗌

For å sjekke inn ansatte etter hvert som de melder seg på mønstringssted klikker man «Sjekk inn» ved den ansatte. Den ansatte vil da forsvinne fra listen, med mindre man har krysset av for «Vis ansatte som har sjekket inn på mønstringssted.» For å ringe en ansatt kan man klikke på telefonnummeret.

Merk at WinTid ikke vet om ansatte som er registrert inn faktisk er på lokasjonen, så hvis noen er på hjemmekontor vil de ikke vises her. Det er også kun ansatte med status «Inne» som vises.

Når alle ansatte har sjekket inn kan man trykke «Avslutt hendelse.» Dersom det er ansatte som ikke har sjekket inn ennå vil man få en advarsel om dette.

#### 3.3.3 Avdelingsoversikt

På denne siden vises det hvor mange som er registrert inn i hver avdeling på valgt Firma, og hvor mange som har sjekket inn på mønstringssted.

| 08:14 Nåværende side: Personell » Brann- o                    | Logget inn som Holdorf Kenneth Skogen. MIN SIDE HJELP LOGG UT |                                           |
|---------------------------------------------------------------|---------------------------------------------------------------|-------------------------------------------|
| Områdeledere Ansattoversikt Avdelingsoversikt                 |                                                               | Velg firma 213   Firma for test Voppdater |
| Hendelse startet kl 08:13, (0 minutter siden) Avslutt hend    | ielse                                                         |                                           |
| Viser en avdelingsvis oversikt over antall ansatte som er reg | gistrert inn og har sjekket inn på mønstring                  | zssted                                    |
| Filtrer resultater                                            |                                                               |                                           |
| Avdeling 🛓                                                    | Registrert inn                                                | Sjekket inn på mønstringssted             |
| Test og Release                                               | 12                                                            | 3                                         |
| Vikarer                                                       | 8                                                             | 4                                         |
| WinTid test-avdeling                                          | 1                                                             | 1                                         |
|                                                               |                                                               |                                           |
| Symbolforklaring                                              |                                                               |                                           |
| Alle ansatte sjekket inn på mønstringssted 📃                  |                                                               |                                           |

Dersom alle ansatte i en avdeling har sjekket inn vil avdelingen markeres med grønt. Merk at dersom en avdeling har ansatte i flere forskjellige firmaer, så vil kun avdelingens ansatte i valgt firma telles med her.

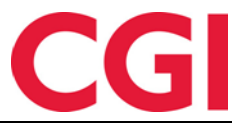

I denne fanen kan man også starte og avslutte en hendelse, som i Ansattoversikt.

# 4. Eksportere ferieoverføringsdata til Excel

Det er nå mulig å eksportere innholdet i siden Ferieoverføring til Excel. Det som eksporteres er utvalget som vises i listen, så hvis man har valgt bare noen avdelinger, og i tillegg har lagt inn et filter i «Filtrer resultater» er det bare de som ligger i valgte avdelinger og som matcher filteret som blir eksportert.

|         | 09:                | 59 Nåværende s       | side: Person       | ell » Ferieoverfø | oring |                |                    |                    |       | L         | ogget inr | n som Holdorf Ken | neth Skogen. мім | SIDE HJELP LOGG U      |
|---------|--------------------|----------------------|--------------------|-------------------|-------|----------------|--------------------|--------------------|-------|-----------|-----------|-------------------|------------------|------------------------|
| Avdelin | ger 2              | Elementer valgt      |                    |                   |       | ~              |                    |                    |       |           |           |                   |                  |                        |
| Filtrer | Filtrer resultater |                      |                    |                   |       |                |                    |                    |       |           |           |                   |                  |                        |
| v 🗆     | Ansattnr           | Ansattnavn 나         | Avdeling           | Stillingsprosent  | Alder | Ansatt<br>dato | Opptjent i<br>fjor | Rett til i<br>fjor | Brukt | Overføres | Strøket   | Opptjent i år     | Rett til i år    | Status                 |
|         | 232                | Agnor Erling         | Vikarer            | 100               | 0     | 01.07.2018     |                    |                    |       | 0         | 0         | 25                | 25               | Uberegnet              |
|         | 230                | Andreasen<br>Oddmund | Vikarer            | 100               | 0     | 01.01.2009     |                    |                    |       | 0         | 0         | 25                | 25               | Uberegnet              |
|         | 229                | Elden Marta          | Vikarer            | 100               | 0     | 01.08.2007     |                    |                    |       | 0         | 0         | 25                | 25               | Uberegnet              |
|         | 213                | Eriksen Oskar        | Test og<br>Release | 100               | 0     | 18.05.2018     | 25                 | 50                 | 1     | 49        | 0         | 25                | 74               | Klar for<br>overføring |
|         | 225                | Graven Mette         | Vikarer            | 100               | 0     | 01.03.2017     |                    |                    |       | 0         | 0         | 25                | 25               | Uberegnet              |
|         | 236                | Gunderson Anders     | Vikarer            | 100               | 0     | 01.11.2018     |                    |                    |       | 0         | 0         | 25                | 25               | Uberegnet              |
|         | 216                | Hagen Noah           | Test og<br>Release | 100               | 0     | 01.11.2018     | 25                 | 25                 | 1     | 24        | 0         | 25                | 49               | Klar for<br>overføring |
|         | 226                | Halvorsen<br>Rebekka | Vikarer            | 100               | 0     | 01.01.2018     | 25                 | 25                 | 0     | 25        | 0         | 25                | 50               | Klar for<br>overføring |
|         | 200                | Hansen Emma          | Test og<br>Release | 100               | 0     | 31.08.2012     | 25                 | 25                 | 1     | 24        | 0         | 25                | 49               | Klar for<br>overføring |
|         | 215                | Haugen Jakob         | Test og<br>Release | 100               | 0     | 01.01.2018     | 25                 | 25                 | 1     | 24        | 0         | 25                | 49               | Klar for<br>overføring |
|         | 321                | Import Test          | Test og<br>Release | 100               | 0     | 01.01.2021     | 25                 | 25                 | 0     | 25        | 0         | 25                | 50               | Klar for<br>overføring |
|         | 219                | Jacobsen Elias       | Test og<br>Release | 100               | 0     | 01.01.2010     | 25                 | 25                 | 1     | 24        | 0         | 25                | 49               | Klar for overføring    |

Vis kun gyldige ansatte

Bruk grense for overførte dager
 Standard for maksimum dager som kan overføres : Ubegrenset

Eksport til Excel Utfør overføring

#### Klikk «Eksporter til Excel» for å eksportere til fil.

| 1  | A B                          | С                            | D                  | E       | F             | G                 | н                   | 1     | J         | К                           | L                                 | M               | N A                        |
|----|------------------------------|------------------------------|--------------------|---------|---------------|-------------------|---------------------|-------|-----------|-----------------------------|-----------------------------------|-----------------|----------------------------|
| 1  | Ansattnr 💌 Ansattnavn        | <ul> <li>Avdeling</li> </ul> | Stillingsprosent 💌 | Alder 💌 | Ansatt dato 💌 | Opptjent i fjor 💌 | Rett til i fjor 🛛 💌 | Brukt | Overføres | <ul> <li>Strøket</li> </ul> | <ul> <li>Opptjent i år</li> </ul> | 💌 Rett til i år | <ul> <li>Status</li> </ul> |
| 2  | 1520 15.2.0 etternavn 15.2.0 | Vikarer                      | 100                | 20      | 15.02.2021    | 25                | 25                  |       | 0         | 25                          | 0                                 | 25              | 50 Klar for overfør        |
| з  | 234 Agdestein Petter         | Vikarer                      | 100                | 0       | 10.06.2018    |                   |                     |       |           |                             |                                   | 25              | 25 Uberegnet               |
| 4  | 232 Agnor Erling             | Vikarer                      | 100                | 0       | 01.07.2018    |                   |                     |       |           |                             |                                   | 25              | 25 Uberegnet               |
| 5  | 230 Andreasen Oddmund        | Vikarer                      | 100                | 0       | 01.01.2009    |                   |                     |       |           |                             |                                   | 25              | 25 Uberegnet               |
| 6  | 229 Elden Marta              | Vikarer                      | 100                | 0       | 01.08.2007    |                   |                     |       |           |                             |                                   | 25              | 25 Uberegnet               |
| 7  | 213 Eriksen Oskar            | Test og Release              | 100                | 0       | 18.05.2018    | 25                | 50                  |       | 1         | 49                          | 0                                 | 25              | 74 Klar for overfør        |
| 8  | 225 Graven Mette             | Vikarer                      | 100                | 0 0     | 01.03.2017    |                   |                     |       |           |                             |                                   | 25              | 25 Uberegnet               |
| 9  | 236 Gunderson Anders         | Vikarer                      | 100                | 0       | 01.11.2018    |                   |                     |       |           |                             |                                   | 25              | 25 Uberegnet               |
| 10 | 216 Hagen Noah               | Test og Release              | 100                | 0       | 01.11.2018    | 25                | 25                  |       | 1         | 24                          | 0                                 | 25              | 49 Klar for overfør        |
| 11 | 226 Halvorsen Rebekka        | Vikarer                      | 100                | 0       | 01.01.2018    | 25                | 25                  |       | 0         | 25                          | 0                                 | 25              | 50 Klar for overfør        |
| 12 | 200 Hansen Emma              | Test og Release              | 100                | 0       | 31.08.2012    | 25                | 25                  |       | 1         | 24                          | 0                                 | 25              | 49 Klar for overfør        |
| 13 | 215 Haugen Jakob             | Test og Release              | 100                | 0       | 01.01.2018    | 25                | 25                  |       | 1         | 24                          | 0                                 | 25              | 49 Klar for overfør        |
| 14 | 321 Import Test              | Test og Release              | 100                | 0       | 01.01.2021    | 25                | 25                  |       | 0         | 25                          | 0                                 | 25              | 50 Klar for overfør        |
| 15 | 219 Jacobsen Elias           | Test og Release              | 100                | 0       | 01.01.2010    | 25                | 25                  |       | 1         | 24                          | 0                                 | 25              | 49 Klar for overfør        |
| 16 | 208 Jensen Amalie            | Test og Release              | 100                | 0       | 01.08.1997    | 25                | 25                  |       | 1         | 24                          | 0                                 | 25              | 49 Klar for overfør        |
| 17 | 217 Johannessen Aksel        | Test og Release              | 100                | 0       | 01.10.2016    | 25                | 25                  |       | 0         | 25                          | 0                                 | 25              | 50 Klar for overfør        |
| 18 | 211 Johnsen Filip            | Test og Release              | 100                | 0       | 01.02.2019    | 25                | 25                  |       | 1         | 24                          | 0                                 | 25              | 49 Klar for overfør        |
| 19 | 210 Karlsen Lukas            | Test og Release              | 100                | 0       | 01.01.2009    | 25                | 25                  |       | 1         | 24                          | 0                                 | 25              | 49 Klar for overfør        |
| 20 | 209 Karlsen Maja             | Test og Release              | 100                | 0       | 01.08.2007    | 25                | 25                  |       | 1         | 24                          | 0                                 | 25              | 49 Klar for overfør        |
| 21 | 207 Kristiansen Ella         | Test og Release              | 100                | 0 0     | 01.01.2010    | 25                | 25                  |       | 1         | 24                          | 0                                 | 25              | 49 Klar for overfør        |
| 22 | 203 Larsen Sara              | Test og Release              | 100                | 0       | 01.02.2019    | 25                | 25                  |       | 1         | 24                          | 0                                 | 25              | 49 Klar for overfør        |
| 23 | 224 Marken Audhild           | Vikarer                      | 100                | 0       | 01.08.2013    | 25                | 25                  |       | 0         | 25                          | 0                                 | 25              | 50 Klar for overfør        |
| 24 | 233 Mortensen Halvard        | Vikarer                      | 100                | 0       | 18.05.2018    | 25                | 25                  |       | 0         | 25                          | 0                                 | 25              | 50 Klar for overfør        |
| 25 | 206 Nilsen Sofie             | Test og Release              | 100                | 0       | 01.01.2018    | 25                | 25                  |       | 1         | 24                          | 0                                 | 25              | 49 Klar for overfør        |
| 26 | 202 Olsen Olivia             | Test og Release              | 100                | 0       | 01.09.2018    | 25                | 25                  |       | 1         | 24                          | 0                                 | 25              | 49 Klar for overfør        |
| 27 | 235 Orten Harry              | Vikarer                      | 100                | 0       | 01.01.2018    | 25                | 25                  |       | 0         | 25                          | 0                                 | 25              | 50 Klar for overfør        |
| 28 | 205 Pedersen Leah            | Test og Release              | 100                | ) (     | 01.03.2017    | 25                | 25                  |       | 1         | 24                          | 0                                 | 25              | 49 Klar for overfør        |
| 29 | 212 Pettersen Oliver         | Test og Release              | 100                | 0       | 01.07.2018    | 25                | 25                  |       | 1         | 24                          | 0                                 | 25              | 49 Klar for overfø         |
| 30 | 228 Ringstad Alma            | Vikarer                      | 100                | ) (     | 01.08.1997    | 25                | 25                  |       | 0         | 25                          | 0                                 | 25              | 50 Klar for overfø         |
| 31 | 237 Rosett Bengt             | Vikarer                      | 100                | 0       | 01.10.2016    | 25                | 25                  |       | 0         | 25                          | 0                                 | 25              | 50 Klar for overfør        |
| -  | Grid (+)                     |                              |                    |         |               |                   | E 4                 | 1     |           |                             |                                   |                 | - F                        |